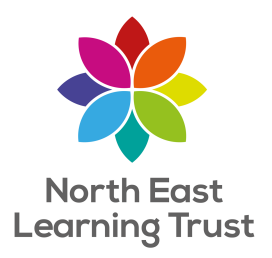

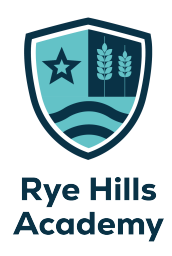

# Student Pod A guide for parents & carers

## What is Student Pod?

This is where we house extra resources for every subject your child has. You can find details of what they are currently studying this term, along with useful documents such as knowledge organisers.

| RH Rye Hills Student POD Home Year 7 | Year 8 | Year 9 | Year 10 | Year 11   | Edit      |           |             |
|--------------------------------------|--------|--------|---------|-----------|-----------|-----------|-------------|
| + New 🗸 ෯ Page details 🖬 Analytics   |        |        |         | Published | 1/26/2024 | 🖻 Share 🗸 | 🖉 Edit 🖉    |
| Stude                                | ent I  | POE    | ) Но    | me        |           |           | PGD         |
|                                      |        |        |         |           |           |           |             |
| Student Concerns                     | Q      | St     | udent   | Guides    | ;         |           | Œ           |
| Careers                              | ĝβ     | E      | nrichm  | ent       |           |           | <i>f</i> st |
| Student Leadership                   | 얟      | R      | eading  |           |           |           | ů           |
|                                      |        |        |         |           |           |           |             |
| Additional Support                   |        |        |         |           |           |           |             |

## How do you log on to Student Pod?

- Log in to Office 365.
- You can login to Office 365 by using the link at the top right of our school website.
- Alternatively, you can google 'Office 365 login'

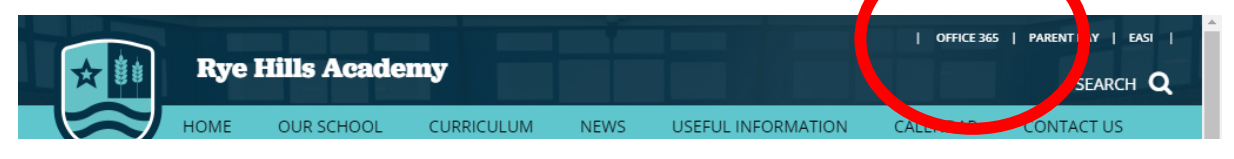

• Use the Office 365 logins you have been given at school. Parents can use your logins to access Student Pod.

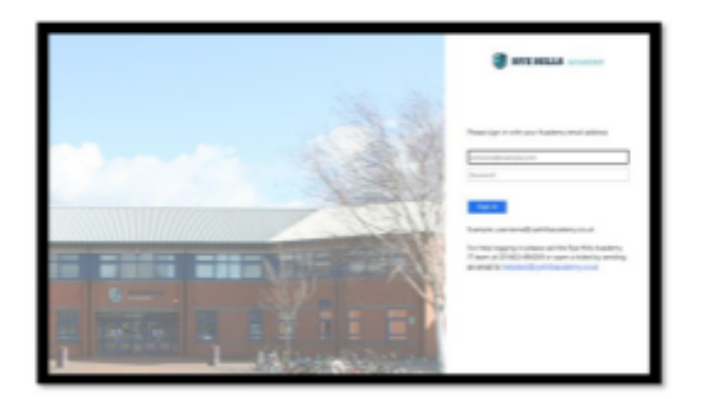

- When you have signed into Office 365, click on the 9 dots to bring up the Apps.
- Locate the App called SharePoint and click on it.

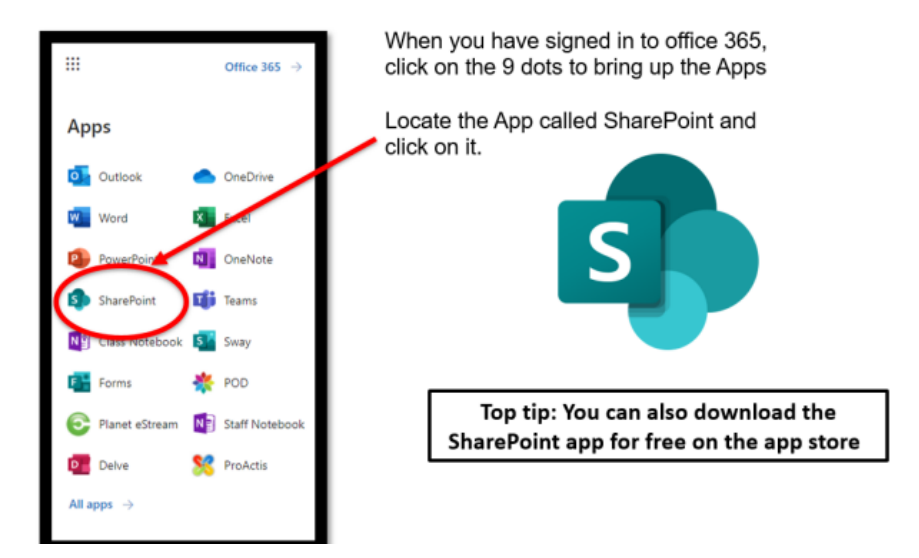

• On SharePoint find Student Pod.

| <ul> <li>Moresett Office Home</li> <li>← → C i in nelearn</li> </ul> | x Servicies                                                                                                    | × 🕀                    | -                                                                                                    | - |
|----------------------------------------------------------------------|----------------------------------------------------------------------------------------------------|------------------------|----------------------------------------------------------------------------------------------------|---|
| SharePoint  Create news poor                                         | - A                                                                                                    | P Search in SharePoint |                                                                                                    |   |
| At the top of<br>the page is a<br>search bar.                        | III     SharePoint       Image: Comparison of the state reverse post     Image: Comparison of the state reverse post       Image: Comparison of the state reverse post     Image: Comparison of the state reverse post       Image: Comparison of the state reverse | News from sites        | Rye Hills Dudied  Sites  RYE HELLS STUDENT PCD  RYELSUBALISHED AND AND AND AND AND AND AND AND AND AN |   |
| Type in 'POD'<br>to search for<br>Student POD<br>if vou have         |                                                                                                    | Clic                   | k the site link that                                                                                  | 7 |
| never visited<br>it before.                                          |                                                                                                    | app<br>'Rye            | ears like this that says<br>Hills Student POD'                                                        |   |

## <u>Log in via EASI</u>

• You can login to Student Pod via the EASI link in the top right hand corner of the school website.

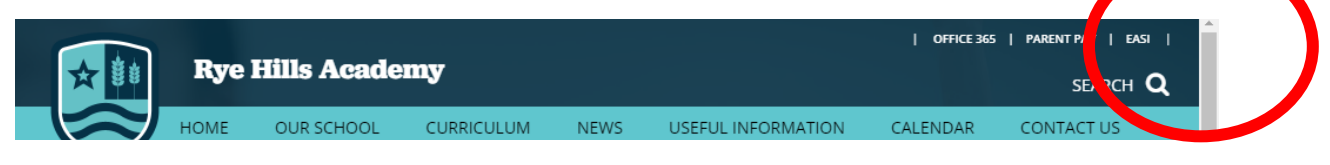

• You will then be taken to the EASI home page.

| EASI            |                 |                                                                                                    | E MONU                               |
|-----------------|-----------------|----------------------------------------------------------------------------------------------------|--------------------------------------|
| Homework        | Seneca Learning | Email                                                                                                    | Safeguarding Form                    |
| Rewards Shop    | Office 365      | Regarty Maths                                                                                                    | Currently logged in as<br>Test Pupil |
| Student Profile | Student POD     | Half-term House Point Totals<br>1. 2. 3. 4.<br>1. 2. 3. 4.<br>1. 2. 3. 4.<br>1. 2. 3. 4.<br>1. 3. 4.<br>1. 3. 4.<br>1. 3. 4.<br>1. 3. 4.<br>1. 3. 4.<br>1. 5. 4.<br>1. 5. 5. 4.<br>1. 5. 5. 5. 5. 5. 5. 5. 5. 5. 5. 5. 5. 5. |                                      |
|                 |                 |                                                                                                    |                                      |

• Click on the Student Pod button, circled above.

# This is Student Pod!

• It is filled with lots of resources to help you with your lessons.

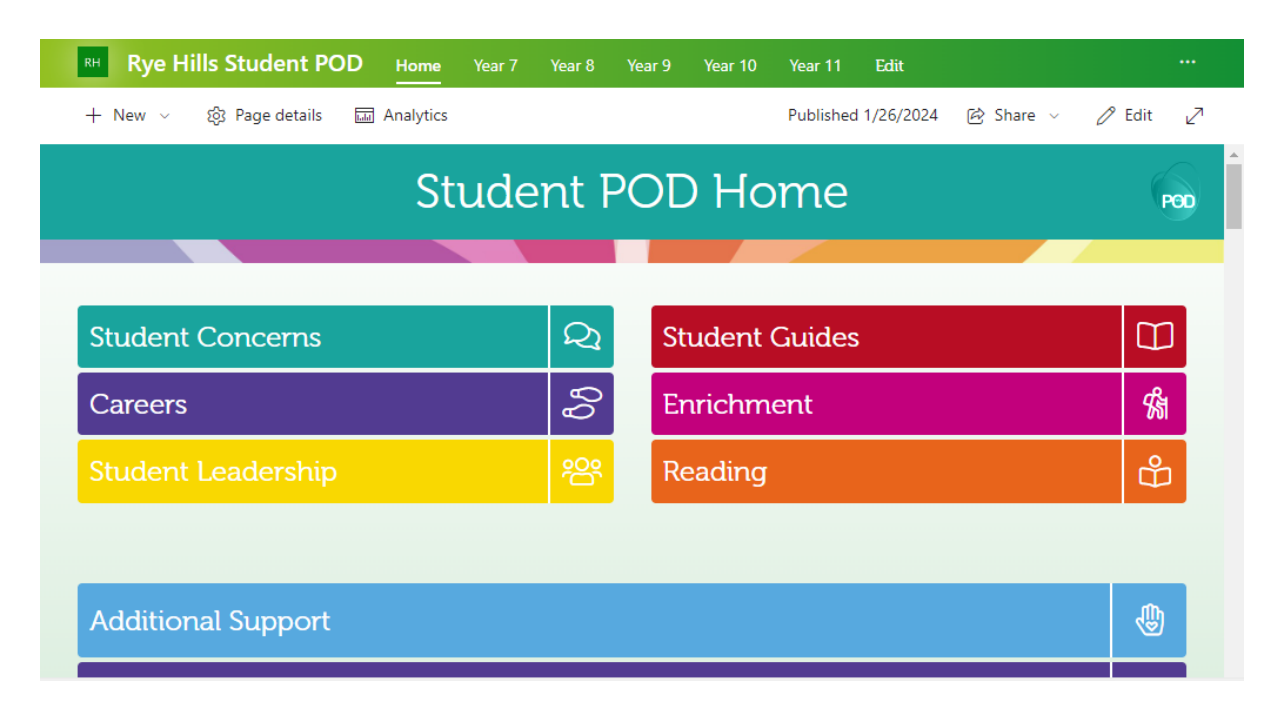

• Click the 'follow' star at the top to bookmark it and make visiting POD quicker next time.

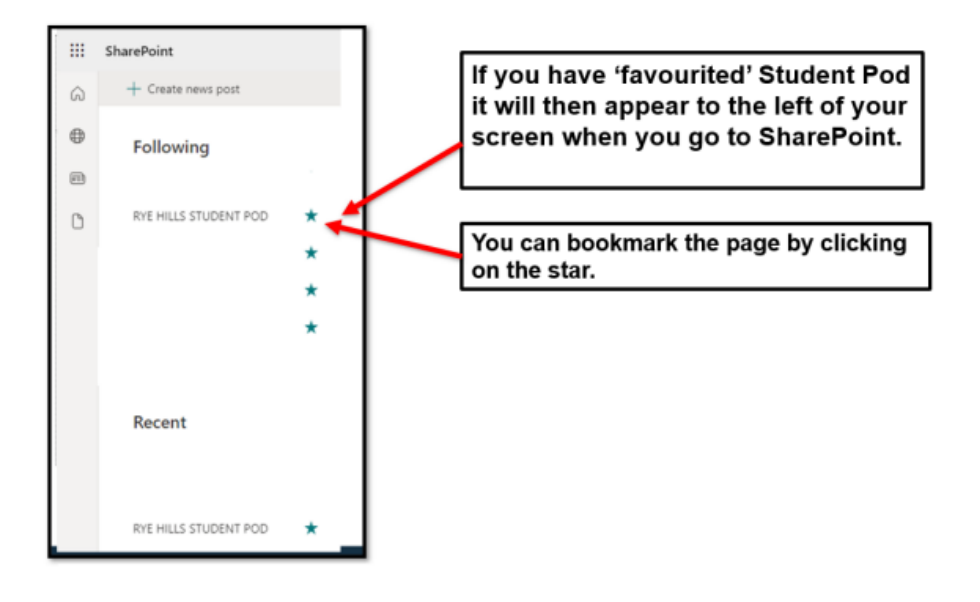

• Click on your year group.

| Student Concerns           | 7 Student Leadership | lent POL           |              | These buttons take<br>you to lots of useful<br>information and links |
|----------------------------|----------------------|--------------------|--------------|----------------------------------------------------------------------|
|                            |                      |                    |              |                                                                      |
| Year 7 Notices             | G                    | alendar            |              |                                                                      |
| hat                        | 1                    | Fatana             |              |                                                                      |
| Computer Science           |                      | Aathematics        |              | These buttons take                                                   |
| Dance                      | 1<br>1<br>1<br>1     | Ausic              | 53           | you to resources on                                                  |
| Drama                      | Ø                    | leliefs and Values | $\heartsuit$ | your subject                                                         |
| DT / Food Tech             | E P                  | E                  | \$           | your subject.                                                        |
| English                    | ∎∿ s                 | cience             | 88           |                                                                      |
| ench                       | 8 S                  | panish             | (8           |                                                                      |
| Geogra                     | Ø                    |                    |              |                                                                      |
| එ Year 7 20/20/20 COMING 9 | OON                  |                    |              |                                                                      |
| Year 7 Link COMING SOON    |                      |                    |              |                                                                      |
|                            | SOON                 |                    |              |                                                                      |

• Click on a subject.

Each subject has a range of resources to support your learning at home.

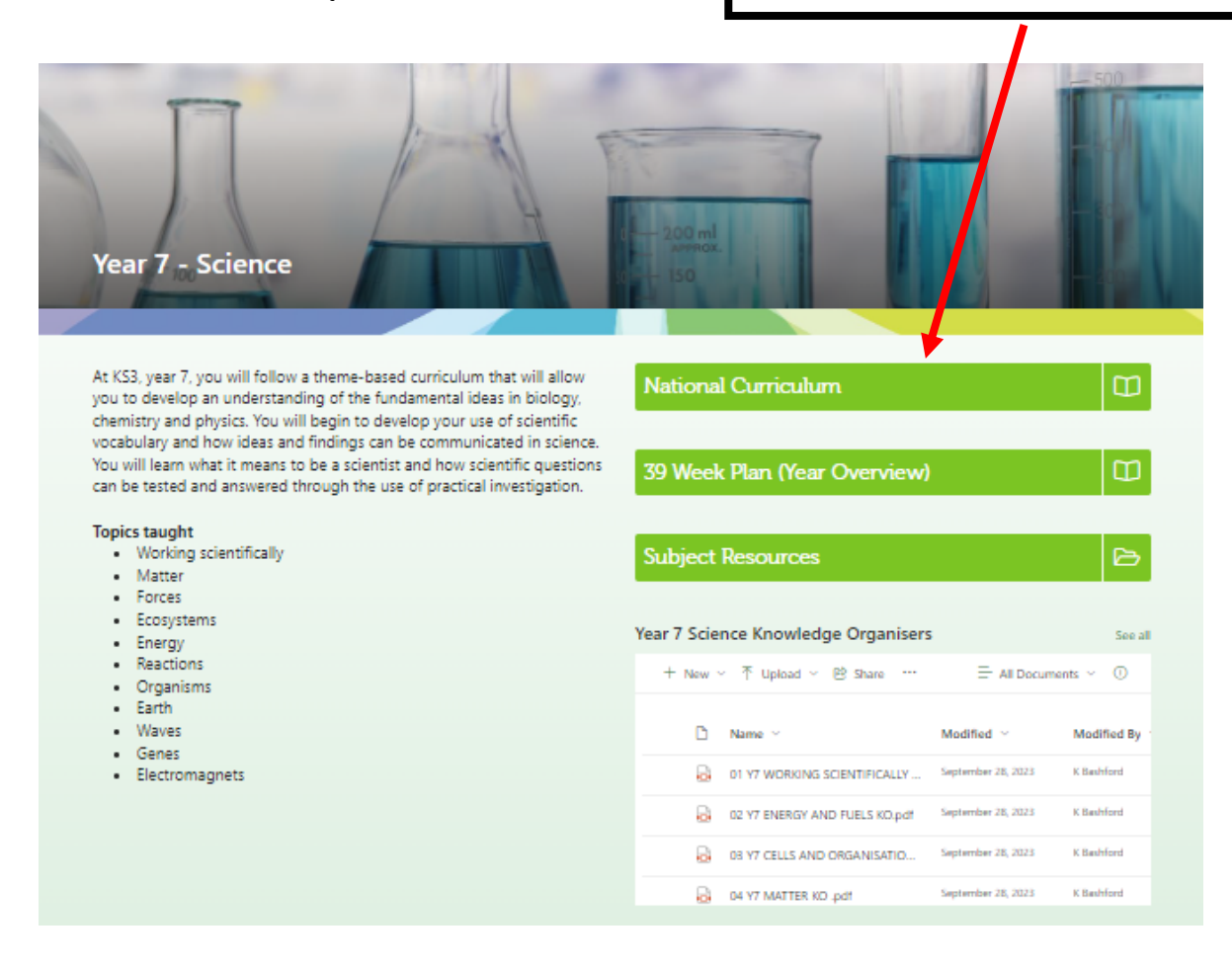

# Accessing SharePoint & Student Pod using an app on your device.

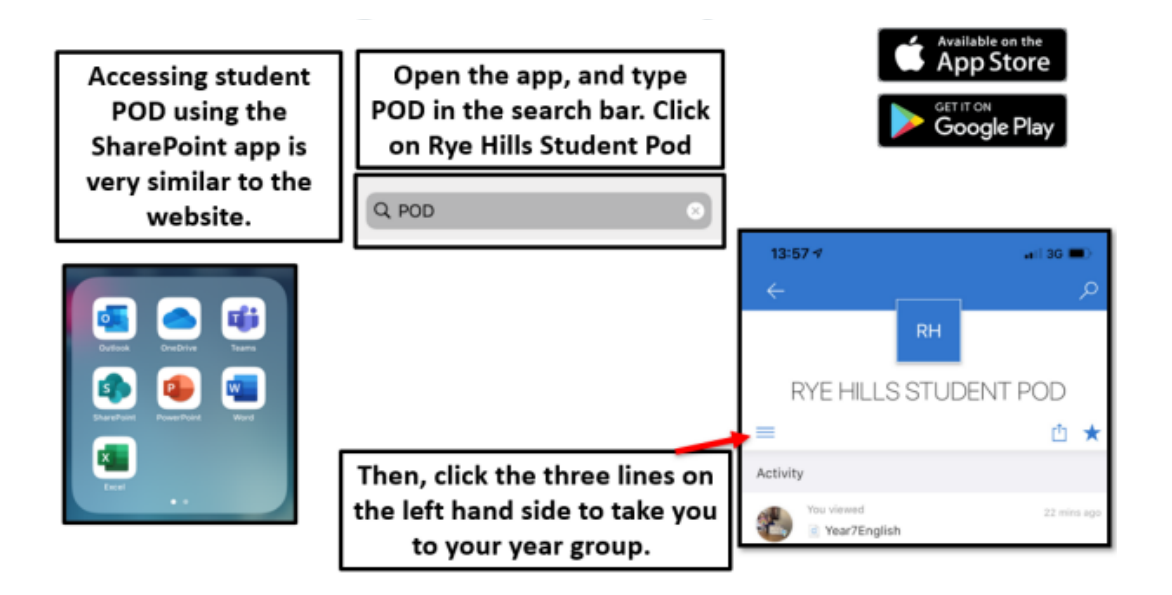